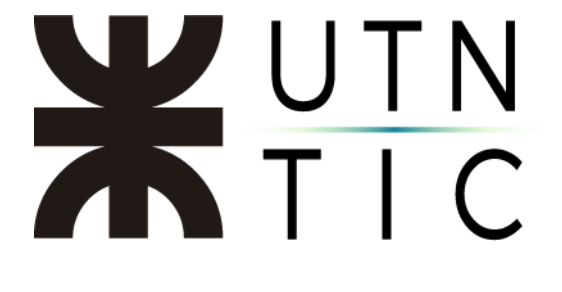

## <u>TÍTULO (CALIBRI 16)</u>

## Paso 1: Acceso

Acceda a su cuenta de Zoom con su cuenta y con su contraseña.

| euniones de ZOOM en la nube                         |                   |   |   | - 0                   |
|-----------------------------------------------------|-------------------|---|---|-----------------------|
| Ingresar Iniciar sesión o                           | de manera gratu.  |   |   |                       |
| frx@vc.utn.edu.ar                                   |                   |   | ٩ | Ingresar con SSO      |
| Contraseña 🔶                                        | le hee ehride de? | 0 | G | Ingresar con Google   |
| <ul> <li>Mantener mi sesión<br/>iniciada</li> </ul> | Ingresar          |   | f | Ingresar con Facebook |
| < Regresar                                          |                   |   |   |                       |

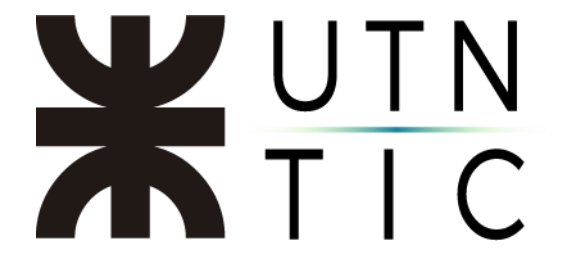

Paso 2: Creación de una reunión

- 2A.- Crear una reunión inmediata.
- Seleccionar Nueva reunión

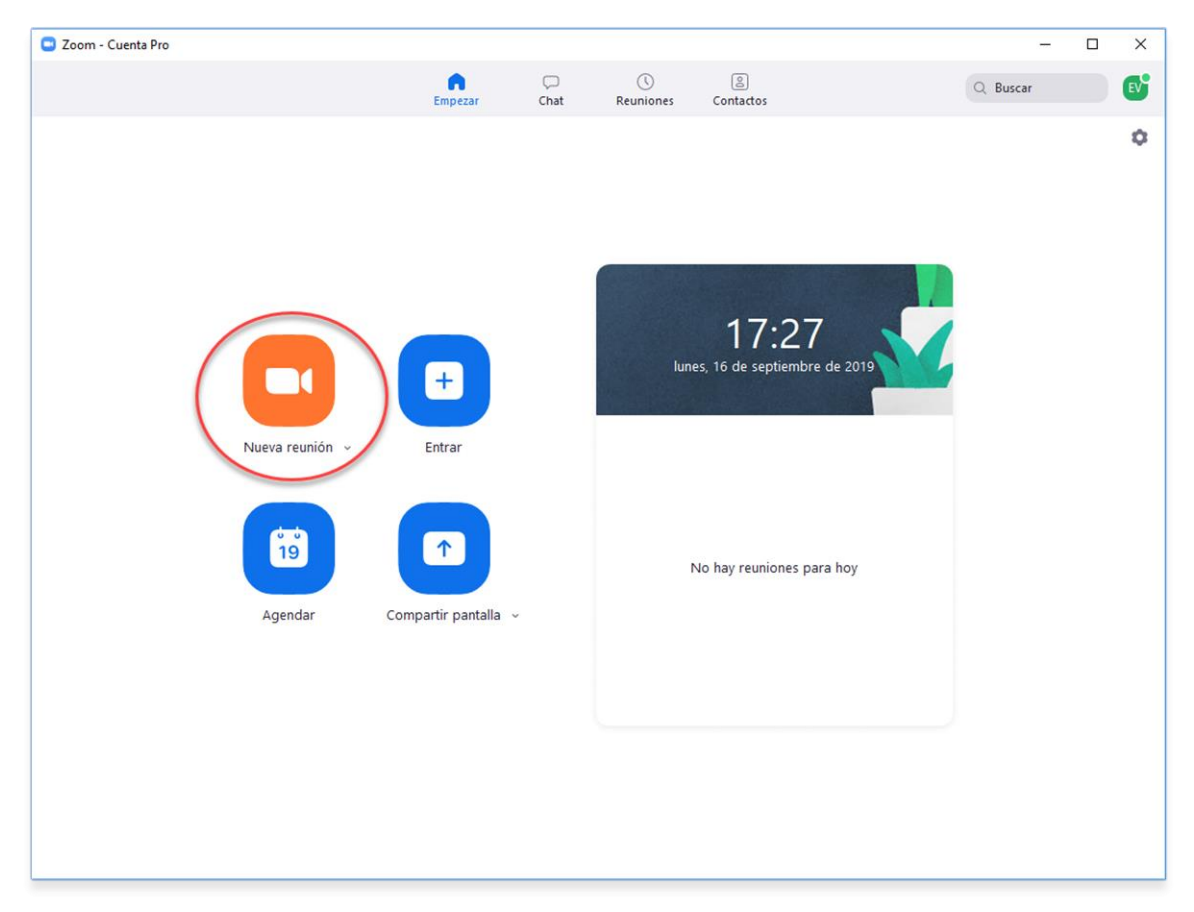

| C Entrar por teléfono  Audio de la computadora                                 |
|--------------------------------------------------------------------------------|
|                                                                                |
|                                                                                |
| Entrar al audio por computadora                                                |
| Deches el sudio por computadora                                                |
| Probar el audio de la computadora                                              |
|                                                                                |
| Seleccionar automáticamente el audio de la computadora al entrar a una reunión |

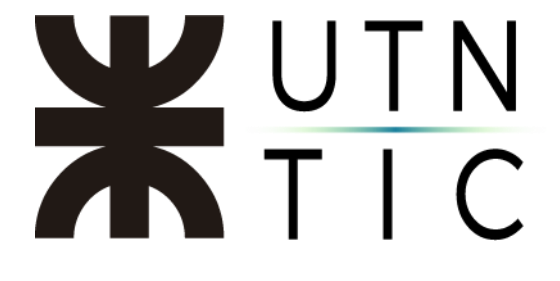

- Invitar participantes.

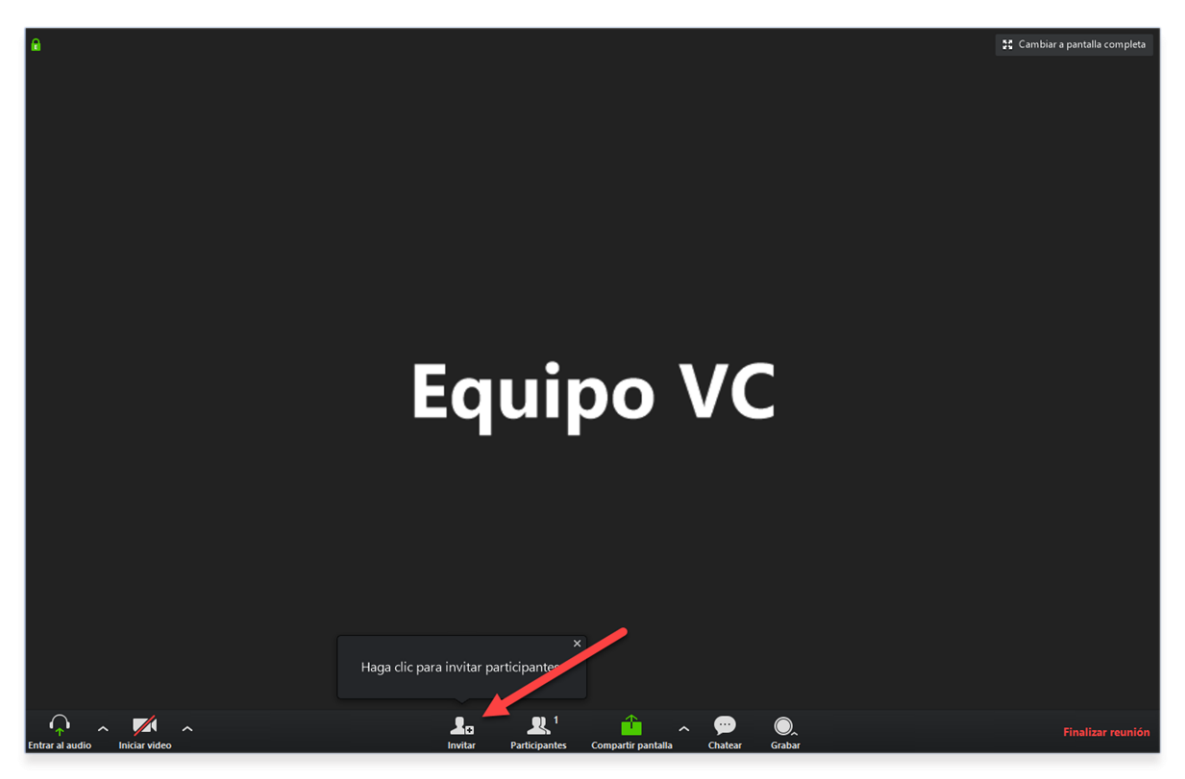

- Seleccionar Copiar URL

|             | Cont        | actos              | Sistem    | a de sala | E          | mail |             |   |
|-------------|-------------|--------------------|-----------|-----------|------------|------|-------------|---|
| Escribir pa | ra filtrar  |                    |           |           |            |      |             |   |
| AA°         | Administrac | AC <sup>O</sup> A  | dministra | AF        | adm-red F  | AG   | ADRIAN Ge   | Î |
| A           | afrch@vc.ut | A <sup>D</sup> af  | rm@vc.u   | AU        | AFRMDP     | A    | afrra@vc.ut |   |
| A           | afrre@vc.ut | AA <sup>o</sup> af | rvm@vc    | AB        | Agustín Be | AG   | Agustin Gal |   |
| AC          | Alejandro C | AC <sup>O</sup> AI | ejandro   | AC        | Alejandro  | AF   | Alejandro F |   |

Página 3|6

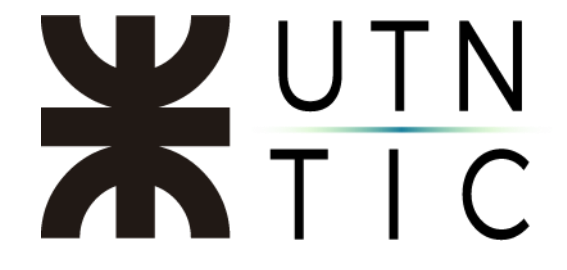

- Pegar en el medio que utilizará para compartirlo (correo electrónico, whatsapp, redes sociales, etc.)

| ▷ Enviar 🔋 Adjuntar ∨ 🗊 Descartar \cdots                                                                                                    | В   |
|----------------------------------------------------------------------------------------------------|-----|
| Para Destinatario                                                                                                    | ссо |
| сс                                                                                                    |     |
| Reunión                                                                                                    |     |
| https://zoom.us/j/5453715666                                                                                                    |     |
| Tec. Sup. Javier W. Fernández<br>Secretaría de Tecnologías de la Información y la Comunicación<br>Rectorado - Universidad Tecnológica Nacional |     |
| jfernandez@rec.utn.edu.ar<br>54 11 5371-5674                                                                                                   |     |
|                                                                                                    |     |
|                                                                                                    |     |
| ≪ A A° B I U ∠ A ≔ ≔ +≡ * ≡ ≡ ≡ © ©, x° x, ∞ ⊡ № ¶4 ♡                                                                                          |     |
| Enviar Descartar 🕼 🗸 🐼 🧐 🤌 …                                                                                                    |     |

(En el enlace <u>https://zoom.us/j/XXXXXXXXX</u> las X pueden variar de reunión a reunión)

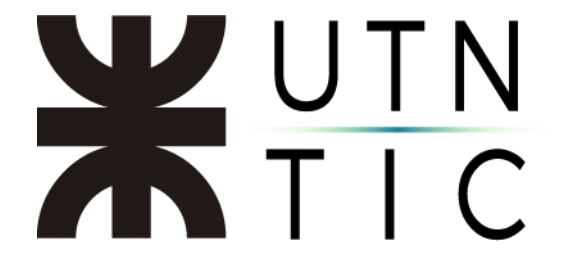

## 2B.- Programar una reunión

- Seleccionar Agendar.

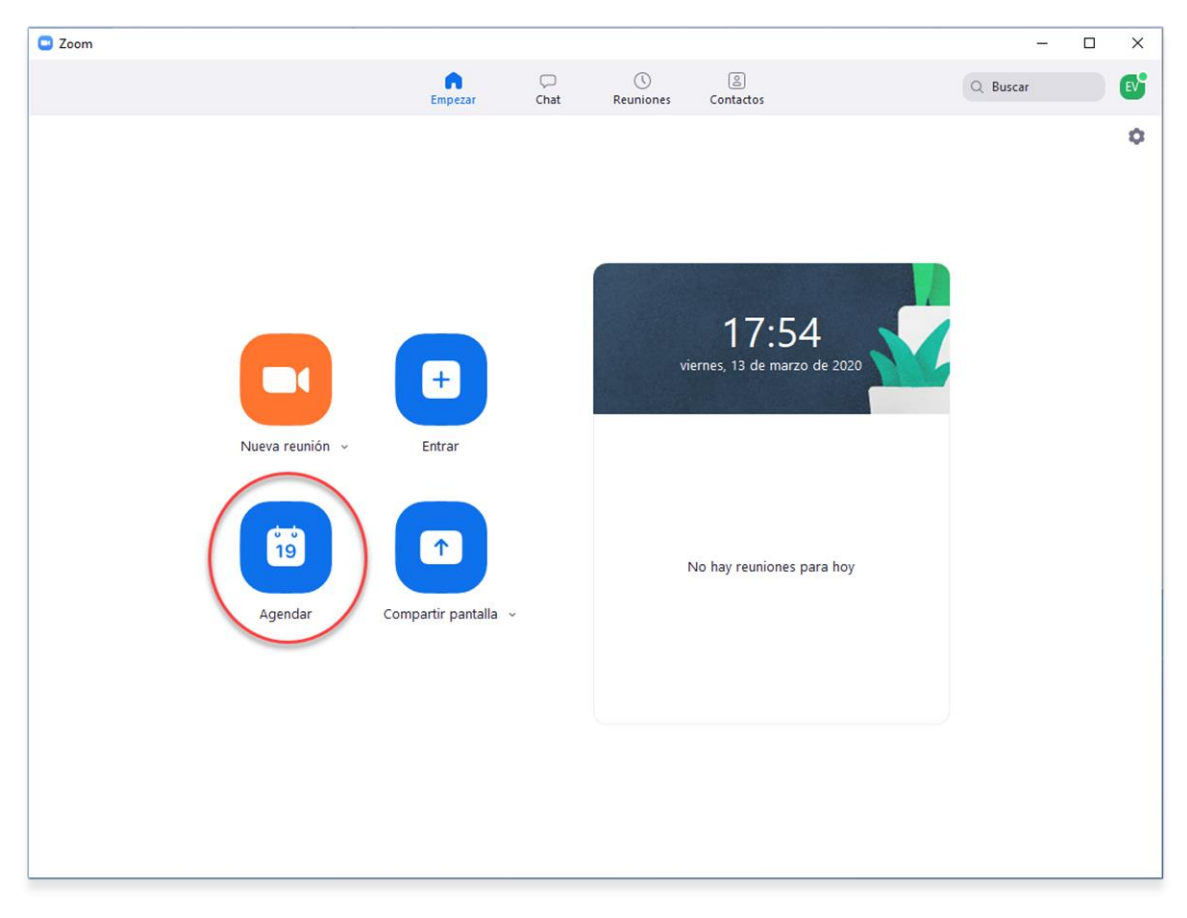

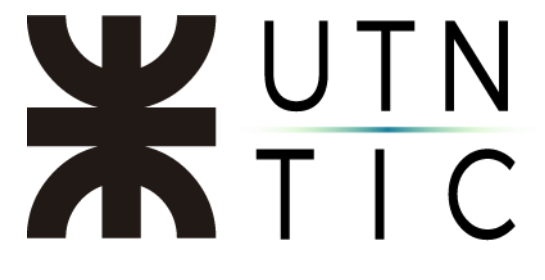

## - Completar la información

| Tema                                                                                                    |                                                                                                    |                                                                             |
|----------------------------------------------------------------------------------------------------|----------------------------------------------------------------------------------------------------|-----------------------------------------------------------------------------|
| Reunión Zoo                                                                                                    | om de Equipo VC                                                                                                    |                                                                             |
| Inicio:                                                                                                    | vie. marzo 13, 2020                                                                                                    | ∨ 19:00 €                                                                   |
| Duración:                                                                                                    | 1 hora v 0 minuto                                                                                                    | ×                                                                           |
| 🗌 Reunión                                                                                                    | recurrente Zo                                                                                                    | na horaria: Buenos Aires, Georgetown 👒                                      |
| Generar     Generar     Generar     Gentraseña     Requerir                                                                          | automáticamente<br>ID personal de la reunio                                                                                                    | ón 545-371-5666                                                             |
| Generar     Generar     Contraseña     Requerir     Vídeo     Hospedador:                                                            | automáticamente ID personal de la reunio<br>contraseña de reunión<br>O Encendido O Apagado Participantes:                                                        | ón 545-371-5666<br>C Encendido <b>O</b> Apagado                             |
| Contraseña Generar Contraseña Requerir Vídeo Hospedador: Audio Teléfono Marcar desde                                                 | automáticamente ID personal de la reunio<br>contraseña de reunión<br>O Encendido O Apagado Participantes:<br>O Audio de la computadora O T<br>Argentina Editar   | ón 545-371-5666<br>Encendido • Apagado<br>eléfono y audio de la computadora |
| Generar     Generar     Generar     Contraseña     Requerir     Vídeo     Hospedador:     Audio     Teléfono Marcar desde Calendario | automáticamente ID personal de la reunio<br>contraseña de reunión<br>O Encendido O Apagado Participantes:<br>O Audio de la computadora O T<br>e Argentina Editar | ón 545-371-5666<br>Encendido • Apagado<br>eléfono y audio de la computadora |

Esto generará el siguiente correo electrónico de invitación:

| <ol> <li>Todavía no envió esta invitació</li> </ol>      | n de reunión.                                                |                   |
|----------------------------------------------------------|--------------------------------------------------------------|-------------------|
| De ~                                                     | jernandez@rec.utn.edu.ar                                     |                   |
| Enviar Titulo                                            | Reunión Zoom de Equipo VC                                    |                   |
| Obligatorio                                              | I                                                            |                   |
| Opcional                                                 |                                                              |                   |
| Hora de inicio                                           | viernes 13/3/2020 📅 19:00 💌 🗌 Todo el día 🗋 🔵 Zonas horanias |                   |
| Hora de finalizació                                      | n viernes 13/3/2020 💼 20:00 👻 😋 Convertir en periódica       |                   |
| Ubicación                                                | https://zoom.us/j/5432715666                                 | Buscador de salas |
| Equipo VC le está invitando a u                          | na reunión de Zoom programada.                               | <u>*</u>          |
| Unirse a la reunión Zoom                                 |                                                              |                   |
| ID de reunión: 545 371 5666                              |                                                              |                   |
| Móvil con un toque                                       |                                                              |                   |
| +541120400447,,54537156664<br>+543415122188,,54537156664 | Argentina<br>Argentina                                       |                   |
| Marcar según su ubicación                                |                                                              |                   |
| +54 341 512 2188 Argentin                                | a<br>33                                                      |                   |
| 1D de reunión: 545 371 5666                              | 19                                                           |                   |
| Encuentre su numero local: nto                           | ps://toom.us/u/arunActoo                                     |                   |
| 5453715666@zoomcrc.com                                   |                                                              |                   |
| Unirse mediante H.323                                    |                                                              |                   |
| 162.255.37.11 (US West)<br>162.255.36.11 (US Fast)       |                                                              |                   |
| 221.122.88.195 (China)                                   |                                                              |                   |
| 115.114.131.7 (India Mumbai)                             |                                                              |                   |
| 115.114.115.7 (India Hyderaba<br>213.19.144.110 (EMEA)   | aj                                                           |                   |
| 103.122.166.55 (Australia)                               |                                                              |                   |
| 209.9.211.110 (Hong Kong)                                |                                                              |                   |
| 64.211.144.160 (Brazil)                                  |                                                              |                   |
| 207.226.132.110 (Japan)                                  |                                                              |                   |
| ID de reunión: 545 371 5666                              |                                                              | *                 |
| in carpeta compartida 🖧 Calenda                          | io                                                           |                   |